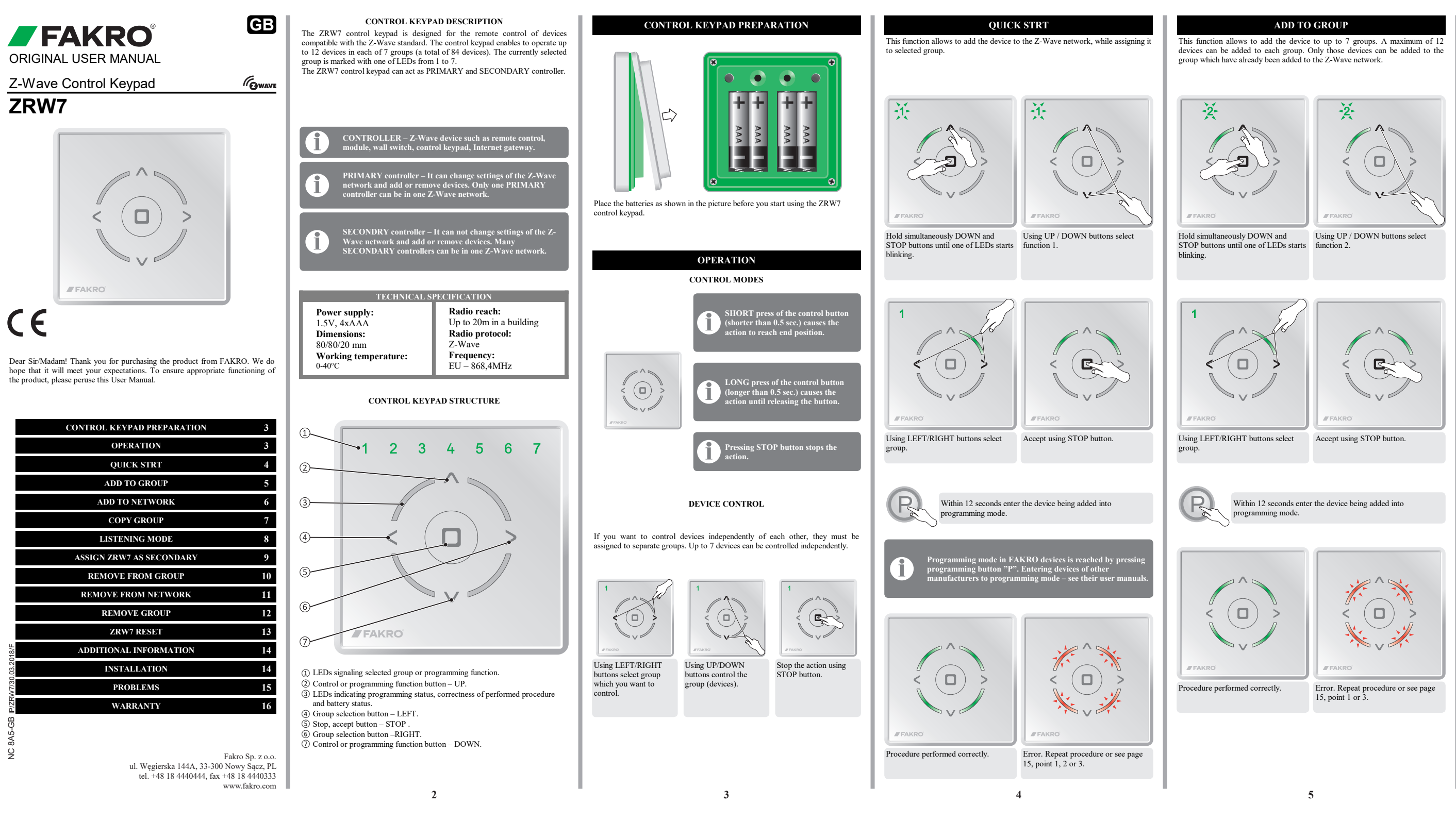

#### ADD TO NETWORK

This function allows to add devices to the Z-Wave network without adding them to group. Once this procedure is completed, add devices to group (page 5). Using ADD DEVICE TO NETWORK you can also add another secondary remote controls.

Hold simultaneously DOWN and Using UP / DOWN buttons select

C)

Within 12 seconds enter the device being added into

Error. Repeat procedure or see page

15, point 1 or 2.

programming mode.

If instead of the device you add another controller, run ASSIGN AS

SECONDARY. The ZRW7 control keypad - page 9. Controller of other type -

-3

-3-

Accept using STOP button.

see its user manual.

Procedure performed correctly.

blinking.

\_J`

STOP buttons until one of LEDs starts function 3.

### COPY GROUP

This function allows to copy selected group to another controller in the same Z-Wave network.

Using LEFT/RIGHT buttons select the Hold simultaneously DOWN and group which you want to copy. STOP buttons until one of LEDs starts blinking.

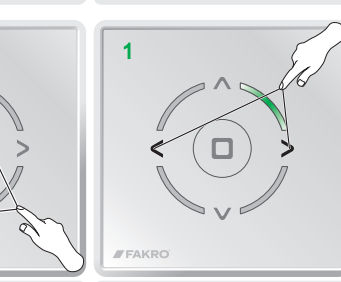

Using UP / DOWN buttons select

Using LEFT/RIGHT buttons select a target group.

# Within 12 seconds run ADD TO GROUP function on the target controller.

Accept using STOP button.

function 4

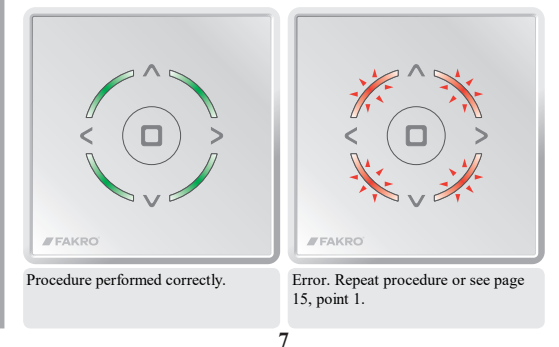

#### LISTENING MODE

## Advanced function.

The remote control entered into listening mode enables remote configuration from another controller, eg Gateway Z-Wave.

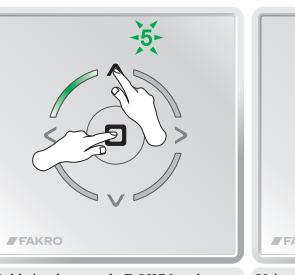

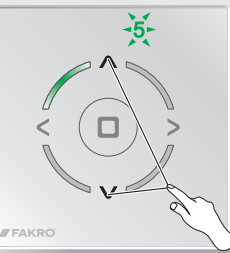

Hold simultaneously DOWN and STOP buttons until one of LEDs starts function 5. linking.

Using UP / DOWN buttons select

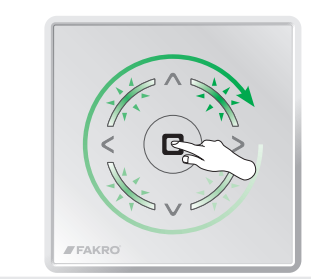

Accept using STOP button. LEDs flash sequentially, clockwise

The ZRW7 control keypad remains in the listening mode for 12 seconds after the end of data transmission

### ASSIGN ZRW7 AS SECONDARY

This function allows to assign the ZRW7 control keypad to existing Z-Wave network as SECONDARY controller. PRIMARY controller within this network can be of any type. Devices must be added to selected group of the controller (ZRW7 control keypad – page 7, controller of other type – see its user manual) in order to be controlled by SECONDARY controller.

# 

Hold simultaneously DOWN andUsing UP / DOWN buttons selectSTOP buttons until one of LEDs startsfunction 1. blinking.

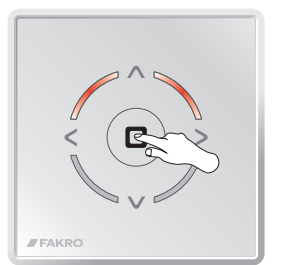

- Accept using STOP button.
- Within 12 seconds run on PRIMARY controller ADD TO NETWORK function. The ZRW7 control keypad - page 6, controller of other type - see its user manual

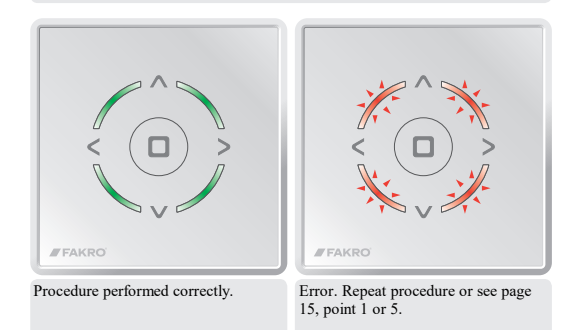

9

### REMOVE FROM GROUP

This function allows to remove the device from the group without removing from the Z-Wave network. The device can be added again to the group of any remote control in the same Z-Wave network.

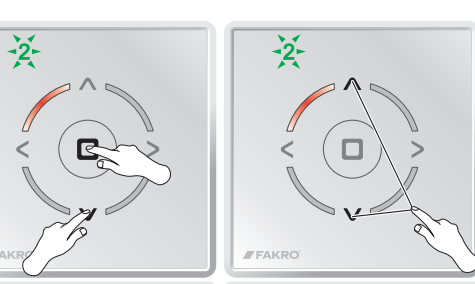

Hold simultaneously DOWN and Using UP / DOWN buttons select STOP buttons until one of LEDs starts function 2. blinking.

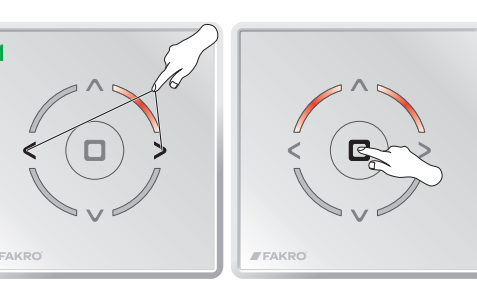

Using LEFT/RIGHT buttons select the Accept using STOP button. group from which you want to remove the device.

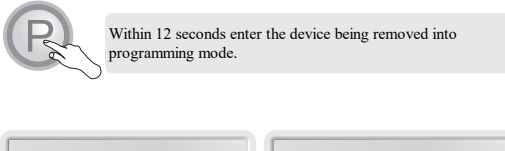

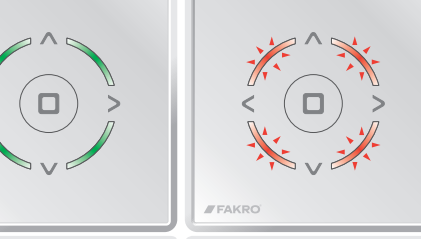

10

Procedure performed correctly. Error. Repeat procedure or see page 15, point 1.

## REMOVE FROM NETWORK

Devices can be removed from the Z-Wave network only using PRIMARY controllers.

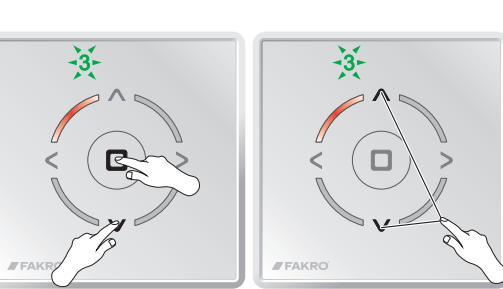

Hold simultaneously DOWN and Using UP / DOWN buttons select STOP buttons until one of LEDs starts function 3. blinking.

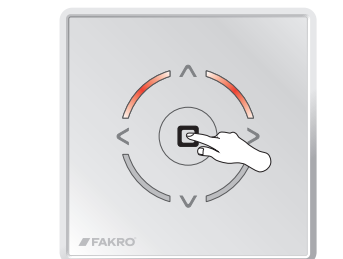

Accept using STOP button.

Procedure performed correctly.

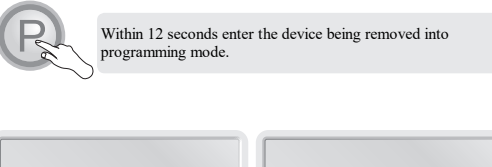

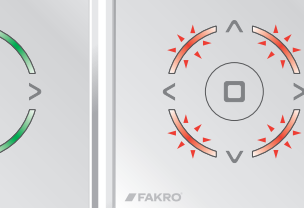

# Error. Repeat procedure or see page

15, point 1.

# REMOVE GROUP

This function allows to remove the entire group of devices. Device control is possible only after re-adding it to the group (page 5).

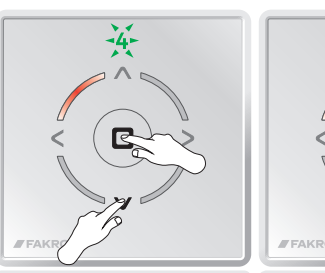

STOP buttons until one of LEDs starts function 4. blinking.

Hold simultaneously DOWN and Using UP / DOWN buttons select

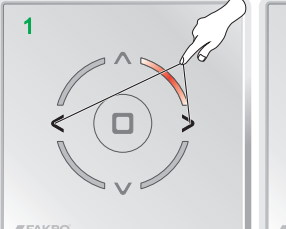

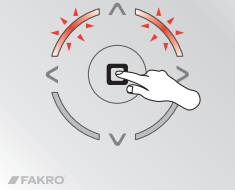

4

Using LEFT/RIGHT buttons select the Accept using STOP button. group which you want to remove.

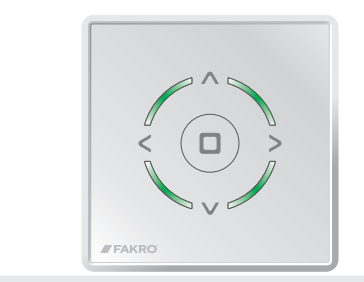

12

Procedure performed correctly.

11

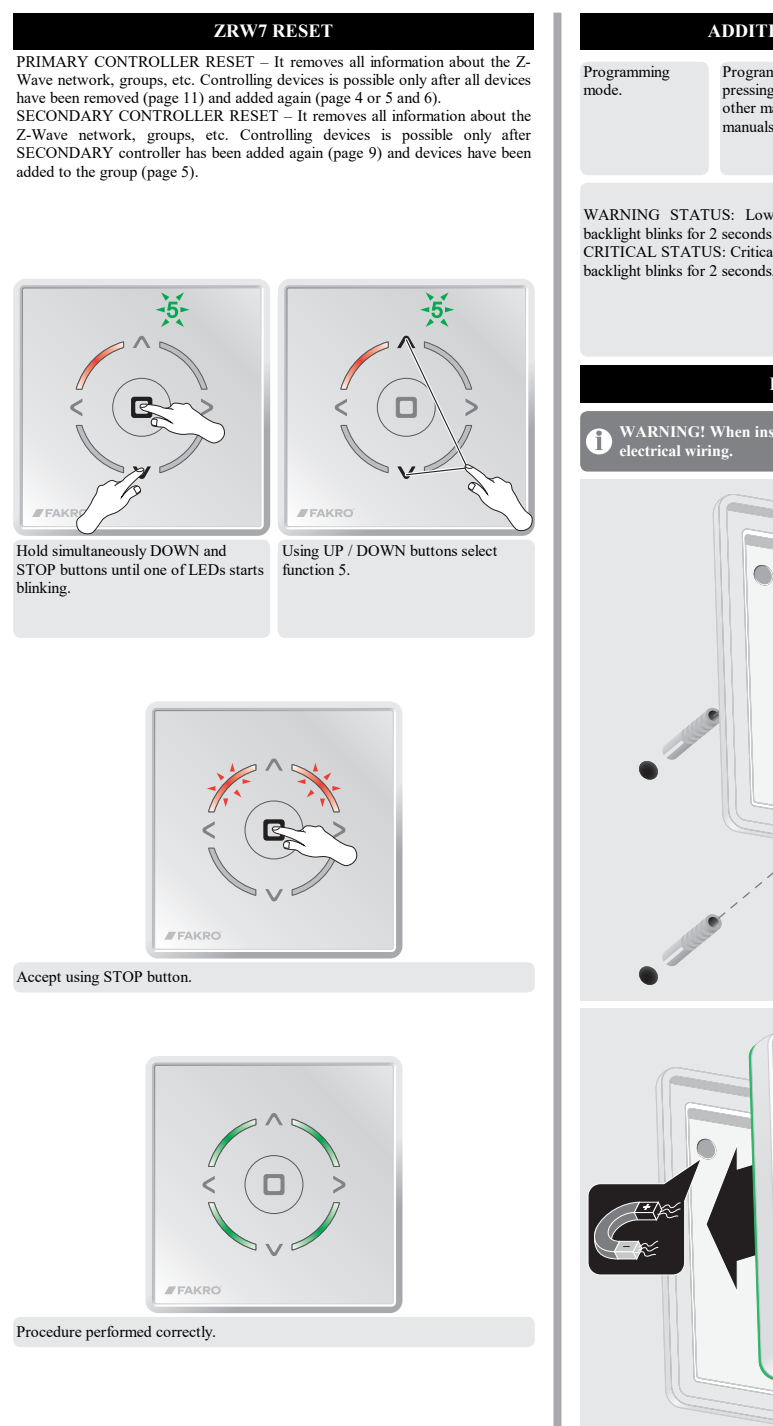

| ADDITIONAL INFORMATION                                                                                    | PROB                                                                                            |
|----------------------------------------------------------------------------------------------------|-------------------------------------------------------------------------------------------------|
| Programming mode in FAKRO devices is reached by                                                           | CAUSE                                                                                           |
| other manufacturers to programming mode – see their user                                                  | 1. General problems.                                                                            |
| manuais.                                                                                                  | Programming mode is not run.                                                                    |
| BATTERY LEVEL<br>US: Low battery level. After pressing any button, red<br>2 seconds.                      | Procedure carried out too slowly.                                                               |
| JS: Critically low battery level. After pressing any button, red 2 seconds, device can not be controlled. | Invalid button sequence.                                                                        |
|                                                                                                    | 2. Device can not be added to the Z-W                                                           |
| INSTALLATION                                                                                              | The device is added to other Z-Wave network.                                                    |
| When installing, pay attention to the location of the ing.                                                | The controller is assigned to network as SECONDARY.                                             |
| (*)                                                                                                    | 3. Device can not be added to selected                                                          |
|                                                                                                    | The group is full.                                                                              |
|                                                                                                    | 4. Device can not be removed from the<br>The controller is assigned to network<br>as SECONDARY. |
| (8)                                                                                                    | 5. ZRW7 remote control can not be as                                                            |
|                                                                                                    | Too long waiting time for running<br>ADD TO NETWORK function on<br>PRIMARY controller.          |
| ×                                                                                                    | 6 Device can not be controlled                                                                  |
|                                                                                                    | No power supply.                                                                                |
|                                                                                                    | Too long distance between devices.<br>Possible obstacles that limit reach.                      |
| FAKRO                                                                                                    |                                                                                                 |
|                                                                                                    |                                                                                                 |

| CAUSESOLUTIONeneral problems.ramming mode is not run.Run programming mode.edure carried out too slowly.Run programming mode in time no<br>longer than 12 seconds.id button sequence.Run the procedure while maintaining<br>required order of operation.evice can not be added to the Z-Wave<br>ork.REMOVE FROM NETWORK (page<br>11).controller is assigned to network<br>ciCONDARY.Only PRIMARY controller can add<br>and remove devices.group is full.Add the device to other group.evice can not be added to network<br>ciCONDARY.Only PRIMARY controller can add<br>and remove devices.evice can not be removed from the Z-Wave network.evice can not be removed from the Z-Wave network.evice can not be removed from the Z-Wave network.evice can not be removed from the z-Wave network.evice can not be removed from the z-Wave network.evice can not be removed from the z-Wave network.evice can not be removed from the z-Wave network.evice can not be removed from the z-Wave network.evice can not be controller in assigned to network<br>and remove devices.RW7 remote control can not be assigned as SECONDARY.long waiting time for running<br>D O NETWORK function on<br>MARY controller.evice can not be controlled.evice can not be controlled.evice can not be controlled.evice can not be controlled.evice can not be controlled.evice can not be controlled.evice can not be controlled.evice can not be controlled.evice can not be controlled.                                                                                                    |
|----------------------------------------------------------------------------------------------------|
| eneral problems.   ramming mode is not run. Run programming mode.   edure carried out too slowly. Run programming mode in time no<br>longer than 12 seconds.   lid button sequence. Run the procedure while maintaining<br>required order of operation.   evice can not be added to the Z-Wave network using ZRW7.   device is added to other Z-Wave<br>ork. REMOVE FROM NETWORK (page<br>11).   controller is assigned to network Only PRIMARY controller can add<br>and remove devices.   evice can not be added to selected group. group is full.   evice can not be removed from the Z-Wave network. Controller is assigned to network   controller is assigned to network Only PRIMARY controller can add<br>and remove devices.   evice can not be removed from the Z-Wave network. Controller is assigned to network   controller is assigned to network Only PRIMARY controller can add<br>and remove devices.   evice can not be removed from the assigned as SECONDARY. New assigned as SECONDARY.   long waiting time for running<br>D TO NETWORK function on<br>MARY controller. Run ADD TO NETWORK function of<br>PRIMARY controller in time no<br>longer than 12 seconds.   evice can not be controlled. Check whether the device that you<br>want to control is correctly connected<br>to the power source. This can be done<br>by using manual control button.                                                                                                    |
| ramming mode is not run.Run programming mode.edure carried out too slowly.Run programming mode in time no<br>longer than 12 seconds.iid button sequence.Run the procedure while maintaining<br>required order of operation.evice can not be added to the Z-Wave<br>ork.REMOVE FROM NETWORK (page<br>11).controller is assigned to network.Only PRIMARY controller can add<br>and remove devices.evice can not be added to selected group.group is full.group is full.Add the device to other group.evice can not be removed from the Z-Wave network.controller is assigned to networkOnly PRIMARY controller can add<br>and remove devices.evice can not be removed from the Z-Wave network.controller is assigned to networkOnly PRIMARY controller can add<br>and remove devices.evice can not be removed from the Z-Wave network.controller is assigned to networkOnly PRIMARY controller can add<br>and remove devices.evice can not be removed from the z-Wave network.controller is assigned to networkOnly PRIMARY controller can add<br>and remove devices.RW7 remote control can not be assigned as SECONDARY.long waiting time for running<br>D TO NETWORK function on<br>MARY controller.Run ADD TO NETWORK function of<br>PRIMARY controller in time no<br>longer than 12 seconds.evice can not be controlled.Wave to control is correctly connected<br>to the power source. This can be done<br>by using manual control button.                                                                                                    |
| edure carried out too slowly.Run programming mode in time no<br>longer than 12 seconds.lid button sequence.Run the procedure while maintaining<br>required order of operation.evice can not be added to the Z-Wave network using ZRW7.device is added to other Z-Wave<br>ork.REMOVE FROM NETWORK (page<br>11).controller is assigned to network<br>ECONDARY.Only PRIMARY controller can add<br>and remove devices.evice can not be added to selected group.group is full.Add the device to other group.evice can not be removed from the Z-Wave network.controller is assigned to network<br>ECONDARY.Only PRIMARY controller can add<br>and remove devices.evice can not be removed from the Z-Wave network.controller is assigned to network<br>ECONDARY.Only PRIMARY controller can add<br>and remove devices.evice can not be removed from the z-Wave network.controller is assigned to network<br>ECONDARY.Only PRIMARY controller can add<br>and remove devices.RW7 remote control can not be assigned as SECONDARY.Image and the proved from the controller in time no<br>longer than 12 seconds.evice can not be controlled.Evice can not be controlled.evice can not be controlled.Check whether the device that you<br>want to control is correctly connected<br>to the power source. This can be done<br>by using manual control button.                                                                                                    |
| idid button sequence.Run the procedure while maintaining<br>required order of operation.evice can not be added to the Z-Wave<br>ork.REMOVE FROM NETWORK (page<br>11).controller is assigned to networkOnly PRIMARY controller can add<br>and remove devices.evice can not be added to selected group.<br>group is full.Add the device to other group.evice can not be removed from the Z-Wave network.Controller is assigned to networkevice can not be removed from the Z-Wave network.evice can not be removed from the Z-Wave network.controller is assigned to networkOnly PRIMARY controller can add<br>and remove devices.evice can not be removed from the Z-Wave network.controller is assigned to networkOnly PRIMARY controller can add<br>and remove devices.evice can not be removed from the Z-Wave network.controller is assigned to networkOnly PRIMARY controller can add<br>and remove devices.evice can not be control can not be assigned as SECONDARY.Nen ADD TO NETWORK function of<br>PRIMARY controller in time no<br>longer than 12 seconds.evice can not be controlled.Check whether the device that you<br>want to control is correctly connected<br>to the power source. This can be done<br>by using manual control button.                                                                                                    |
| evice can not be added to the Z-Wave network using ZRW7.   device is added to other Z-Wave REMOVE FROM NETWORK (page 11).   controller is assigned to network Only PRIMARY controller can add and remove devices.   evice can not be added to selected group. group is full.   group is full. Add the device to other group.   evice can not be added to network Only PRIMARY controller can add and remove devices.   evice can not be removed from the Z-Wave network. Controller is assigned to network   controller is assigned to network Only PRIMARY controller can add and remove devices.   evice can not be removed from the Z-Wave network. Conly PRIMARY controller can add and remove devices.   controller is assigned to network Only PRIMARY controller can add and remove devices.   RW7 remote control can not be assigned as SECONDARY. Independent of PRIMARY controller in time no longer than 12 seconds.   evice can not be controlled. Evice can not be controlled.   evice can not be controlled. Check whether the device that you want to control is correctly connected to the power source. This can be done by using manual control button.                                                                                                    |
| device is added to other Z-Wave<br>ork. REMOVE FROM NETWORK (page<br>11).   controller is assigned to network<br>ECONDARY. Only PRIMARY controller can add<br>and remove devices.   evice can not be added to selected group. group is full.   evice can not be removed from the Z-Wave network. Controller is assigned to network   controller is assigned to network Only PRIMARY controller can add<br>and remove devices.   evice can not be removed from the Z-Wave network. Controller is assigned to network   controller is assigned to network Only PRIMARY controller can add<br>and remove devices.   RW7 remote control can not be assigned as SECONDARY. Network function of<br>PRIMARY controller in time no<br>longer than 12 seconds.   evice can not be controlled. Check whether the device that you<br>want to control is correctly connected<br>to the power source. This can be done<br>by using manual control button.                                                                                                    |
| controller is assigned to network Only PRIMARY controller can add   evice can not be added to selected group.   group is full. Add the device to other group.   evice can not be removed from the Z-Wave network.   controller is assigned to network Only PRIMARY controller can add   controller is assigned to network Only PRIMARY controller can add   controller is assigned to network Only PRIMARY controller can add   controller is assigned to network Only PRIMARY controller can add   controller is assigned to network Only PRIMARY controller can add   and remove devices. Only PRIMARY controller can add   RW7 remote control can not be assigned as SECONDARY. Nonger than 12 seconds.   long waiting time for running Run ADD TO NETWORK function of   PRIMARY controller. PRIMARY controller in time no   onger than 12 seconds. Independent of the power source. This can be done by using manual control button.                                                                                                    |
| evice can not be added to selected group.   group is full. Add the device to other group.   evice can not be removed from the Z-Wave network.   controller is assigned to network Only PRIMARY controller can add and remove devices.   evice control can not be assigned as SECONDARY. Only DRIMARY controller can add and remove devices.   RW7 remote control can not be assigned as SECONDARY. Run ADD TO NETWORK function of PRIMARY controller in time no longer than 12 seconds.   evice can not be controlled. Check whether the device that you want to control is correctly connected to the power source. This can be done by using manual control button.                                                                                                    |
| group is full. Add the device to other group.   evice can not be removed from the Z-Wave network.   controller is assigned to network Only PRIMARY controller can add and remove devices.   RW7 remote control can not be assigned as SECONDARY. None of the second as second as s |
| evice can not be removed from the Z-Wave network.   controller is assigned to network. Only PRIMARY controller can add and remove devices.   RW7 remote control can not be assigned as SECONDARY. Image: Controller can add and remove devices.   RW7 remote control can not be assigned as SECONDARY. Image: Controller can add and remove devices.   Iong waiting time for running DTO NETWORK function of PRIMARY controller in time no longer than 12 seconds. Image: Controller can add and can add a controller can add add a controller.   evice can not be controlled. Check whether the device that you want to control is correctly connected to the power source. This can be done by using manual control button.                                                                                                    |
| controller is assigned to network Only PRIMARY controller can add and remove devices.   ECONDARY. Only PRIMARY controller can add and remove devices.   RW7 remote control can not be assigned as SECONDARY. Run ADD TO NETWORK function of PRIMARY controller in time no longer than 12 seconds.   evice can not be controlled. Check whether the device that you want to control is correctly connected to the power source. This can be done by using manual control button.                                                                                                    |
| RW7 remote control can not be assigned as SECONDARY.   long waiting time for running DTO NETWORK function on MARY controller.   Run ADD TO NETWORK function on MARY controller.   Run ADD TO NETWORK function on MARY controller.   evice can not be controlled.   cover supply.   Check whether the device that you want to control is correctly connected to the power source. This can be done by using manual control button.                                                                                                    |
| RW7 remote control can not be assigned as SECONDARY.   long waiting time for running<br>D TO NETWORK function on<br>MARY controller. Run ADD TO NETWORK function of<br>PRIMARY controller in time no<br>longer than 12 seconds.   evice can not be controlled. Check whether the device that you<br>want to control is correctly connected<br>to the power source. This can be done<br>by using manual control button.                                                                                                    |
| long waiting time for running<br>DTO NETWORK function on<br>MARY controller. Run ADD TO NETWORK function of<br>PRIMARY controller in time no<br>longer than 12 seconds.   evice can not be controlled. Check whether the device that you<br>want to control is correctly connected<br>to the power source. This can be done<br>by using manual control button.                                                                                                    |
| evice can not be controlled.<br>Nower supply.<br>Check whether the device that you<br>want to control is correctly connected<br>to the power source. This can be done<br>by using manual control button.                                                                                                    |
| Check whether the device that you<br>want to control is correctly connected<br>to the power source. This can be done<br>by using manual control button.                                                                                                    |
| want to control is correctly connected<br>to the power source. This can be done<br>by using manual control button.                                                                                                    |
|                                                                                                    |
| long distance between devices. Try to control the device from a different location.                                                                                                    |

#### WARRANTY

manufacturer guarantees correct device functioning. It also undertakes to repair or lace faulty device if damage is a result of material or structural faults. The warranty iod is 24 months from the date of purchase, fulfilling the following conditions: stallation has been performed as per manufacturer recommendations

als remain intact and no authorised structural changes have been made.

e device has been used in accordance with its intended use as per user manual. amage is not a result of improperly made electrical system or atmospheric nomena.

e manufacturer is not liable for damage which occurred as a result of improper use nechanical damage.

case of failure, the device must be submitted for repair with a Warranty Card. fects revealed within the warranty period will be removed free of charge no longer an 14 days after accepting the product for repair. Warranty and post-warranty repairs e performed by the manufacturer i.e. FAKRO PP. Sp. z o.o.

FAKRO Sp. z o.o. ul. Węgierska 144A, 33-300 Nowy Sącz, PL tel. +48 18 4440444, fax +48 18 4440333 www.fakro.com Quality certificate: Signature (stamp) of person installing a device

14